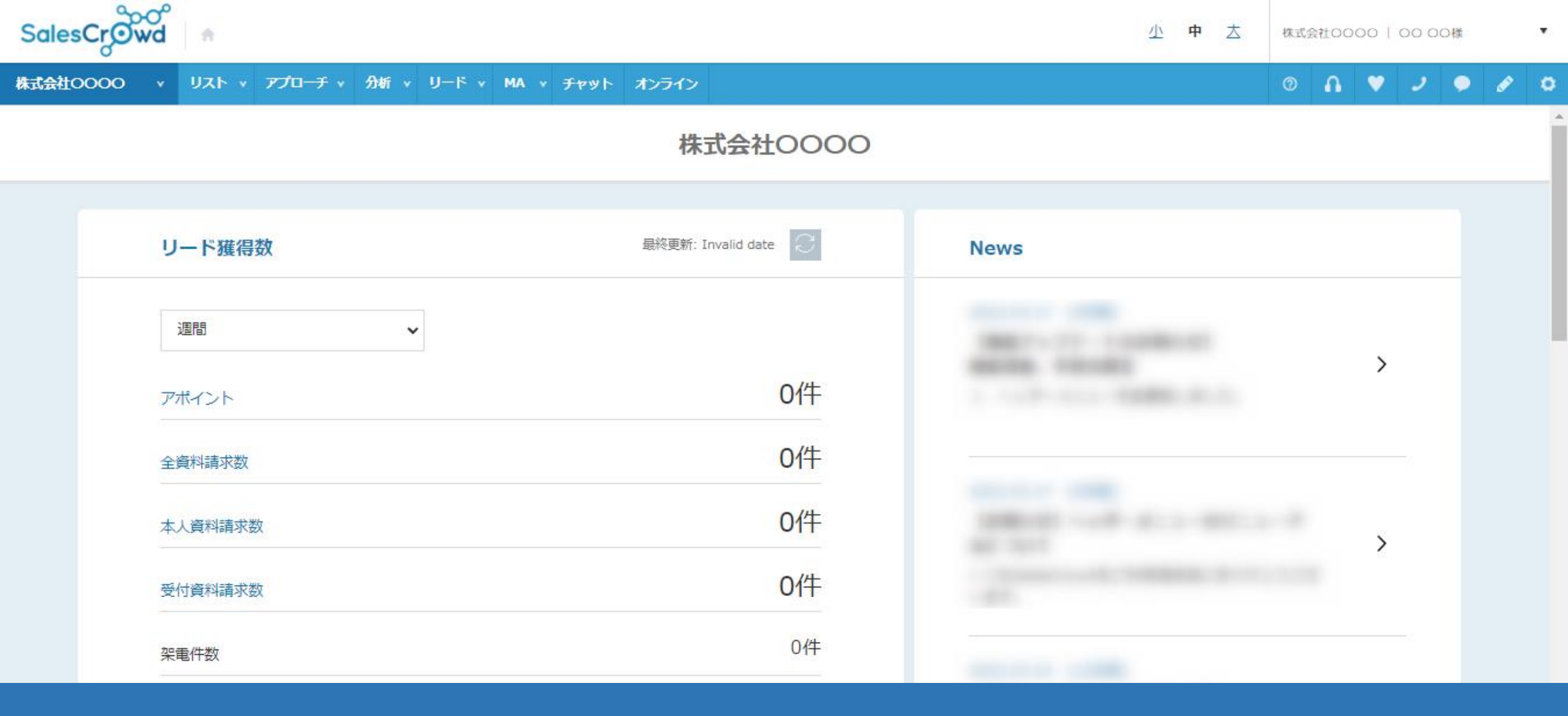

## ~お問い合わせフォームから収集の、アプローチリストを作成した後、 リスト収集を開始するための方法について~

最終更新日:2022年5月10日

| Sales | ၭϹrၟၳၳၹၯ | <b>*</b>      | 1           |                    |                       |                   |       |      | 小中 大 | 株式会社( | 0000 | 00 00 | 様 |   | • |
|-------|----------|---------------|-------------|--------------------|-----------------------|-------------------|-------|------|------|-------|------|-------|---|---|---|
| 株式会社C | v 0000   | עגר ע         |             | IJ−ド ×             | MA v <del>ፓ</del> ャット | オンライン             |       |      |      | 0     | •    | 2     | • | ø | ٥ |
|       |          |               | アプローチリスト一覧( | <mark>2</mark><br> |                       | 株式会社              | 10000 |      |      |       |      |       |   |   | - |
|       |          |               | マイリスト       |                    |                       |                   |       |      |      |       |      |       |   |   |   |
|       | U        | リード獲得         | アプローチ結果設定   |                    |                       | 最終更新: Invalid dat | e C   | News |      |       |      |       |   |   |   |
|       |          | 週間<br>アポイント   | 電話アプローチ設定   |                    |                       |                   |       |      |      |       |      |       |   |   |   |
|       |          |               | メールアプローチ設定  |                    |                       | o.//t             |       | >    |      |       |      |       |   |   |   |
|       | ア<br>-   |               | その他アプローチ設定  |                    |                       |                   | 01+   |      |      |       |      |       |   |   |   |
|       | 全<br>—   | 全資料請求数        |             |                    |                       |                   | 0件    |      |      |       |      |       |   |   |   |
|       | 4        | <b>人資料請求数</b> | 坎           |                    |                       |                   | 0作    |      |      |       | >    | >     |   |   |   |
|       | Ŧ        | 受付資料請求数       | 牧           |                    |                       |                   | 0件    |      |      |       |      |       |   |   |   |
|       | л:<br>7  | R電件数          |             |                    |                       |                   | 0件    |      |      |       |      |       |   |   |   |

上部メニューの①「アプローチ」から、②「アプローチリスト一覧」をクリックします。

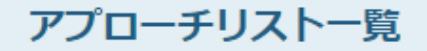

♥ このページをブックマーク

作業を行うアプローチリストを選んでください。

<u>すべてのアプローチリストを表示する ></u>

| 検索したいアプローチリスト名を入力してください                        | 検索 | アプローチリスト管理 |
|------------------------------------------------|----|------------|
| □ アプローチリスト内の企業名,電話番号で検索したい場合は、チェックを入れてから検索してくだ |    |            |

| 登録済み 6件 |    | 作業を選択してく   | ださい 🖌 実行                          | CSVダウンロード | 印刷 | L .      |         | 表示件数 100 🗸 |
|---------|----|------------|-----------------------------------|-----------|----|----------|---------|------------|
| 全選択     | 編集 | 商材名 🛟      | アプローチリスト名 🛟                       | プランニングタグ  | Ē  | 最終作業日時 🛟 | リスト属性 🛟 | データ取得状況 🛟  |
|         |    |            |                                   |           |    | 合計       |         | (3)        |
|         | ÷  | SalesCrowd | クラウド型営業支援システムSalesCrow<br>d_LP問合せ |           |    |          |         | 未設定編集      |
|         |    | CalasCrowd | サンプルマプロ・イルフトの                     |           |    |          |         |            |

タグの埋め込みが完了した後に、

アプローチリスト一覧で対象のアプローチリストを確認すると、未設定という表示が出ます。

③「編集」をクリックします。

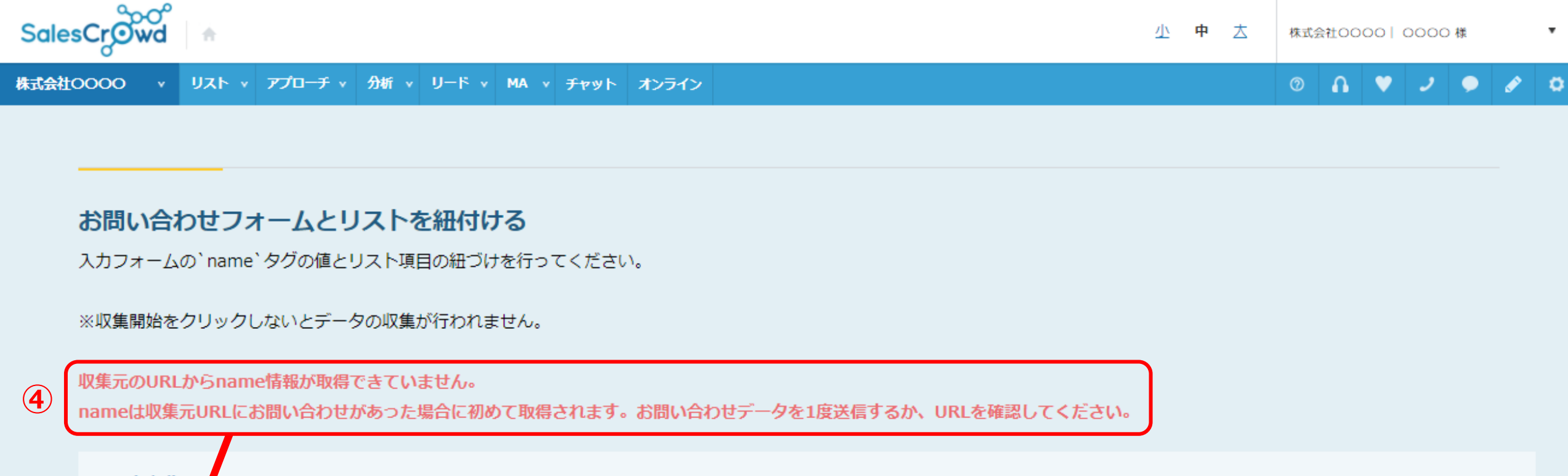

| リスト収集元URL<br>https://cloud-tel-marketing.com/lp/ |              |                     |
|--------------------------------------------------|--------------|---------------------|
| name データ登録方法                                     | 紐付けするデータカテゴリ | お問い合わせ結果での項目名(自由入力) |

④「収集元のURLからname情報が取得できていません。」と表示されています。

この状態ですと、お問い合わせがあっても情報を自動で収集できません。

![](_page_4_Figure_0.jpeg)

## **⑤ お申込み・お問い合わせはこちらから**

![](_page_4_Figure_2.jpeg)

⑤タグを設定したサイトのお問い合わせフォームで、一度テストでお問い合わせをします。

### お問い合わせフォームとリストを紐付ける

入力フォームの`name`タグの値とリスト項目の紐づけを行ってください。

※収集開始をクリックしないとデータの収集が行われません。

### リスト 収 集元 URL

https://cloud-tel-marketing.com/lp/

|          | <u>.</u>   | N-             |                     |
|----------|------------|----------------|---------------------|
| name 6   | データ登録方法    | ~ 紐付けするデータカテゴリ | お問い合わせ結果での項目名(自由入力) |
| name     | 企業情報として登録・ | 個人・担当者名 🗸 🗸    |                     |
| company  | 企業情報として登録  | 企業名 🗸          |                     |
| position | 企業情報として登録・ | 役職 🗸           |                     |
| mail     | 企業情報として登録  | メールアドレス 🗸      |                     |

テスト送信を行うと、その後name情報の取得ができるようになっていますので、 nameを含めた情報が表示されます。

⑥タグを埋め込んだお問い合わせフォームのname情報と、SalesCrowdの項目を 手動で紐付けていただく必要があります。 
 は式会社アイドマ・ホールディングス
 Aidma Holdings
 「Sales Crowd」でできること
 料金表
 道条支援会社がつくったクラウド型営業支援システム\*Sales Crowd\*

 お申込み
 お問い合わせ

## お申込み・お問い合わせはこちらから

![](_page_6_Figure_2.jpeg)

例えば、このWebサイトでname情報を確認します。

⑦画面内で右クリックをし、「検証」を選択します。

導入事例

### ● お申込み お問い合わせ

# お申込み・お問い合わせはこちらから

|                         | input#mfp_element_3 108.19 × 33.75 | DevTools - cloud-tel-marketing.com/lp/                                                                                                    |
|-------------------------|------------------------------------|----------------------------------------------------------------------------------------------------|
|                         | Background                         |                                                                                                    |
|                         | Padding 8px                        | 🕞 🕼 Elements Console Sources Network Performance Memory App                                                                                                    |
| 御社名必須                   | ACCESSIBILITY                      | <pre>/// &gt;</pre> //d class="mfp mfp_achroma">                                                                                                    |
|                         | Name                               | <pre><dt class="mfp mfp_colored">部署名</dt></pre>                                                                                                    |
| 部署名                     | Role textbox                       | <pre><dd class="mfp mfp_colored"></dd></pre>                                                                                                    |
|                         | Keyboard-focusable 🛛 🖉 🔜           | <input data-unjoin="姓+ 名+(+セ-&lt;/th&gt;&lt;/tr&gt;&lt;tr&gt;&lt;th&gt;お名前 必須&lt;/th&gt;&lt;th&gt;&lt;/th&gt;&lt;th&gt;&lt;pre&gt; &lt;/dt class=" mfp="" mfp_achroma"="" name="お名前" type="hidden"/> /dt |
| oonggina waxee          |                                    | ▼ <dd class="mfp mfp achroma"></dd>                                                                                                    |
|                         |                                    | <span class="sei"> y +</span>                                                                                                    |
| フリガナ                    | र्टत 🗸 🖌                           | ···· <input name="name" size="15" sty<="" ta-kana="セイ" td="" type="text"/>                                                                                                    |
|                         |                                    | <span class="mei">名</span>                                                                                                    |
| 電話番号 必須                 |                                    | <input data-kana<="" name="名" style="width: 90px;" th="" type="text"/>                                                                                                    |
|                         |                                    | <div class="mfp_err" id="errormsg_姓">text</div>                                                                                                    |
| EAV                     |                                    | <pre><div class="mfp_err" id="errormsg_名">text</div></pre>                                                                                                    |
| FAX                     |                                    |                                                                                                    |
|                         |                                    | <dt class="mfp mfp_colored">フリガナ</dt>                                                                                                    |
| メールアドレス <mark>必須</mark> |                                    | <pre><dd class="mfp mfp_colored"></dd></pre>                                                                                                    |
|                         |                                    | <pre></pre> dt class="mfp mfp_achroma">                                                                                                    |
| 和谐应用 改落                 | 深沢してください。                          | ▶ <dd class="mfp mfp achroma"></dd>                                                                                                    |
| 即归府県 必須                 |                                    |                                                                                                    |

⑧表示されたDevToolsの右上のカーソルをクリックしてください。

⑨お名前の「姓」の部分にカーソルを合わせますと、name情報が「name」であることが分かります。

### お問い合わせフォームとリストを紐付ける

入力フォームの`name`タグの値とリスト項目の紐づけを行ってください。

※収集開始をクリックしないとデータの収集が行われません。

### リスト 収 集元 URL

https://cloud-tel-marketing.com/lp/

![](_page_8_Figure_5.jpeg)

⑩取得したname情報の「データ登録方法」は、「企業情報として登録」するを選択してください。※企業情報以外にも、name情報が取得されてる場合は、選択しないままにしておきます。

⑪またこのマニュアルでは紐付けするデータカテゴリは、「個人・担当者名」を選択しております。

## お問い合わせフォームとリストを紐付ける

入力フォームの`name`タグの値とリスト項目の紐づけを行ってください。

※収集開始をクリックしないとデータの収集が行われません。

### リスト 収 集元 URL

https://cloud-tel-marketing.com/lp/

| mail  | 企業情報として豆琢 | <u> ネールアドレス</u> |  |
|-------|-----------|-----------------|--|
| tel   | 企業情報として登録 | 電話番号 ✔          |  |
| check | 企業情報として登録 | 選択してください ✓      |  |
| mode  | 企業情報として登録 | 選択してください ✓      |  |
|       | 12        | データ収集開始、「       |  |

## 12設置が完了しましたら、「データ収集開始」をクリックします。

![](_page_10_Figure_0.jpeg)

## 13 お申込み・お問い合わせはこちらから

![](_page_10_Figure_2.jpeg)

13 再度、タグを設定したお問い合わせフォームから、テストでお問い合わせを行います。

![](_page_11_Picture_0.jpeg)

♥ このページをブックマーク

作業を行うアプローチリストを選んでください。

<u>すべてのアプローチリストを表示する ></u>

| 検索したいアプローチリスト名を入力してください                         | 検索 | アプローチリスト管理 |
|-------------------------------------------------|----|------------|
| □ アプローチリスト内の企業名,電話番号で検索したい場合は、チェックを入れてから検索してくだる |    |            |

| 登録済み 6件 |    | 作業を選択してく   | ださい 🖌 実行                          | CSVダウンロード | 印刷 |         | 1       | 表示件数 100 🗸 |
|---------|----|------------|-----------------------------------|-----------|----|---------|---------|------------|
| 全選択     | 編集 | 商材名 🛟      | アプローチリスト名 🛟                       | プランニングタグ  | 最終 | 冬作業日時 🛟 | リスト属性 🛟 | データ取得状況 💲  |
|         |    |            |                                   |           |    | 合計      |         |            |
|         | ÷  | SalesCrowd | クラウド型営業支援システムSalesCrow<br>d_LP問合せ |           |    |         | 14      | 取得中編集      |
|         |    |            |                                   |           |    |         |         |            |

⑭収集が開始されますと、その対象のアプローチリストが、<u>取得中</u>という表示に変わります。

これで収集を開始するための設定が完了です。

![](_page_12_Figure_2.jpeg)

実際にアプローチ画面の「詳細」画面を確認すると、 お問い合わせフォームに入力された企業情報や対象の項目が収集されるようになります。

## お問い合わせからリストを作成

webサイトのお問い合わせフォームから入力された情報でリストを作成します。

![](_page_13_Figure_2.jpeg)

テスト送信をしても、name情報の取得ができない場合についてご説明いたします。 ⑤サイトに設置されているタグとアプローチリストのタグの数字が合っているかどうか、 タグの設定箇所が<head>内にあるかどうか確認をします。

※タグの数字が同一でないと正常に収集がされません。

## お問い合わせからリストを作成

webサイトのお問い合わせフォームから入力された情報でリストを作成します。

![](_page_14_Figure_2.jpeg)

10合っていることを確認しても収集されない場合は、サイト内の別のタグの影響が出ている可能性があります。

①その際は大変お手数ではございますが、サポートデスク(0120-979-577)までご連絡くださいますようお願いいたします。